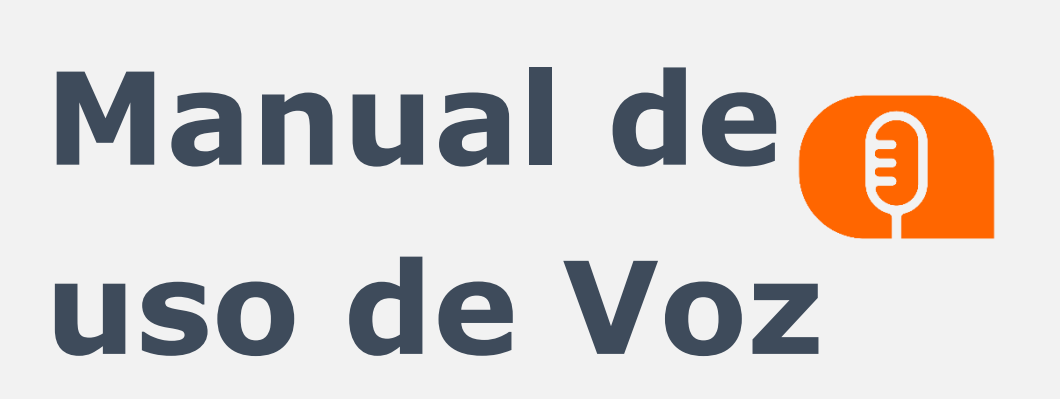

# Contenido

| 1.    | Control de cambios.                                     | 3  |
|-------|---------------------------------------------------------|----|
| 2.    | Introducción.                                           | 4  |
| 3.    | Características y requerimientos del equipo de cómputo. | 5  |
| 4.    | Como utilizar el portal.                                | 6  |
| 4.1   | 1. Ingreso al portal.                                   | 6  |
| 4.2   | 2. Recuperar y cambiar contraseña.                      | 6  |
| 5.    | iBienvenido a nuestro portal!                           | 9  |
| 6.    | Canales                                                 | 10 |
| 6.1.  | Voz                                                     | 10 |
| 6.1.1 | 1. Envío Rápido                                         | 10 |
| 6.1.2 | 2. Envío Masivo                                         | 13 |
| 6.1.2 | 2.1. Carga de contactos                                 | 13 |
| 6.1.2 | 2.2. Envío masivo por archivo                           | 14 |
| 6.1.2 | 2.3. Envío masivo por grupos                            | 15 |
| 6.1.2 | 2.4. Tipo de campaña                                    | 16 |
| 6.1.2 | 2.5. Información de la campaña                          | 17 |
| 6.1.2 | 2.6. Resumen de la campaña:                             | 23 |
| 7.    | Reportes                                                | 24 |
| 7.1.  | Estadísticas                                            | 24 |
| 7.2.  | Campañas                                                | 25 |
| 7.3.  | Detallados                                              | 25 |
| 8.    | Salir                                                   | 29 |

MAN-PP-03-19 V4 Vig. 05/05/23

## **1.** Control de cambios.

| Versión | Fecha      | Descripción de la<br>modificación                                                                                   | Responsable (s)                       |
|---------|------------|----------------------------------------------------------------------------------------------------|---------------------------------------|
| 1       | 12/08/2021 | Creación del manual de uso                                                                                          | Juan Carrasco                         |
| 2       | 27/12/2022 | Actualización del manual en<br>general                                                                              | Joyland García,<br>Alejandro Martínez |
| 3       | Abril 2023 | Mención al Webhook de Voz.<br>Como diferenciar si una<br>variable en TTS necesita ser<br>leída como cifra o dígito. | Alejandro Martínez                    |
| 4       | Mayo 2023  | Se modificó el máximo de<br>caracteres para TTS                                                                     | Alejandro Martínez                    |

## 2. Introducción.

Bienvenido a nuestro portal especializado en el envío de campañas de diversos productos y canales de comunicación corporativa.

A través del sitio web podrás realizar el envío de campañas de una manera sencilla y rápida, desde un envío mínimo a 1 contacto hasta un envío masivo de mensajes sin límite de contactos.

Esta herramienta te garantiza que tus clientes recibirán exactamente la información que deseas transmitir a través de plantillas creadas por ti, las cuales podrás utilizar las veces que desees. Además, podrás crear múltiples grupos de contactos y de esta forma realizar un envío más ágil y eficaz.

# **3.** Características y requerimientos del equipo de cómputo.

Para utilizar la plataforma solo es necesario que cuentes con acceso a internet y que tengas instalado Google Chrome.

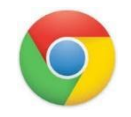

No se garantiza el funcionamiento de otro sistema operativo diferente a Microsoft Windows.

#### 4. Como utilizar el portal.

#### **4.1.** Ingreso al portal.

En la primera pantalla encontrarás el formulario de registro, ventana en la cual podrás ingresar al portal digitando el usuario y clave previamente compartidos por tu consultor comercial.

| INICIO DE SESIÓN     | J        |
|----------------------|----------|
| Usuario              | <b>.</b> |
| Contraseña           | 0        |
| Ingresar             |          |
| Recuperar contraseña | a        |
|                      |          |

Presiona el botón ingresar.

#### 4.2. Recuperar y cambiar contraseña.

Si olvidaste tu clave presiona **Recuperar Contraseña**, en la nueva pantalla ingresa tu nombre de usuario y presiona el botón **Enviar**.

| IN | GRESA TU NOMBRE DE USUARIO |
|----|----------------------------|
|    | Usuario 🥒                  |
|    | No soy un robot            |
|    | Validar                    |
|    |                            |

El sistema automáticamente enviará un PIN o Código de desbloqueo al celular asociado a la cuenta, ingrésalo en la web y clic en Validar:

| 897 • ahora 😭<br>El codigo para recuperar tu contrasena es:000<br>MARCAR COMO LEÍDO RESPONDER                                                   | ≻<br>≥. |  |  |  |  |  |
|----------------------------------------------------------------------------------------------------|---------|--|--|--|--|--|
| Hemos enviado un código de<br>verificación a tu número de<br>celular registrado para recuperar<br>la contraseña del usuario:<br><b>Lusuario</b> |         |  |  |  |  |  |
| Ingresa el código                                                                                                    |         |  |  |  |  |  |
| Validar                                                                                                    |         |  |  |  |  |  |
| Volver                                                                                                    |         |  |  |  |  |  |

Si el código es válido podrás avanzar a la siguiente ventana para ingresar tu nueva contraseña:

| ING | RESA TU NUEVA CONTRA | ASEÑA 🚯 |
|-----|----------------------|---------|
|     | •••••                | •       |
|     |                      | 0       |
|     | Guardar              |         |
|     |                      |         |

**NOTA:** Es importante que la nueva contraseña asignada tenga entre 8 y 16 caracteres que incluyan letras, números y al menos un carácter especial. Adicionalmente que la contraseña ingresada no haya sido usada antes.

Ingresa al portal con tu usuario y la nueva clave.

#### 5. iBienvenido a nuestro portal!

Una vez hayas accedido al portal con tu usuario y contraseña, el sistema te dará la bienvenida y te llevará a la página de selección de Productos o Canales para tu campaña:

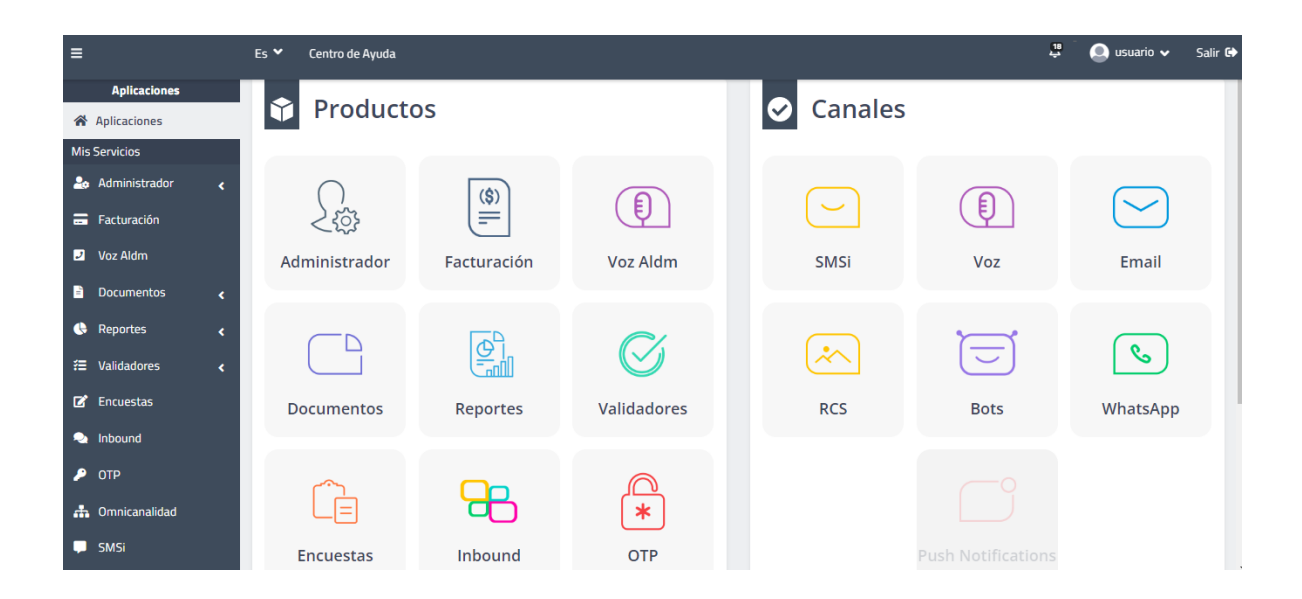

Recuerda que nuestra plataforma es en gran parte responsive, sin embargo; en algunos menús y pantallas (especialmente en las que se requiere cargar archivos), recomendamos el uso de PC o laptop, para una mejor visualización o carga de la información.

#### 6. Canales

#### 6.1. Voz

Permite el envío de campañas a través de llamadas de voz a uno o múltiples destinatarios. Se accede por el menú Voz:

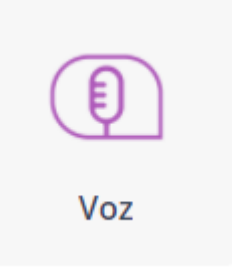

Si requieres que tus mensajes de plataforma (es decir, no transaccionales) no se envíen después de un horario en específico, puedes solicitar la configuración de dicho horario a nuestra área de servicio.

Ejemplo: Haces un envío a las 8:15 pm, pero previamente te comunicaste con nuestra área de servicio, para qué te configurará un horario de 8 pm a 8 am, y así los envíos realizados en ese intervalo de tiempo no se realicen, por lo tanto, ese mensaje se enviará al día siguiente, o si no, no se enviará, dependiendo de cómo solicites el ajuste

#### 6.1.1. Envío Rápido

Permite el envío de hasta 10 mensajes, ingresando manualmente los números en la siguiente interfaz:

| Comporta Rápida | Campaña Masiva                                                                 |                                                                                                    |                  |           |  |  |  |  |  |  |  |
|-----------------|--------------------------------------------------------------------------------|----------------------------------------------------------------------------------------------------|------------------|-----------|--|--|--|--|--|--|--|
| Voz             |                                                                                |                                                                                                    |                  |           |  |  |  |  |  |  |  |
|                 | Ingresar los números de celular separados por coma (                           | sposar los números de celular separados por coma Llo por pentory coma Ll                                                                                                    |                  |           |  |  |  |  |  |  |  |
|                 | Distinatarios (j. 3001112352.3501114884                                        |                                                                                                    |                  |           |  |  |  |  |  |  |  |
|                 | Facha de envío anecortegata                                                    |                                                                                                    |                  |           |  |  |  |  |  |  |  |
|                 | D 2522-11-16-09/1107                                                           |                                                                                                    |                  |           |  |  |  |  |  |  |  |
|                 | Selecciona un tipo de mensaje 🛞                                                |                                                                                                    |                  |           |  |  |  |  |  |  |  |
|                 |                                                                                |                                                                                                    |                  |           |  |  |  |  |  |  |  |
|                 | 0-                                                                             | đ                                                                                                    | Ð                | 0         |  |  |  |  |  |  |  |
|                 | Graber                                                                         | Subir                                                                                                    | Texto a voz: TTS | Partillas |  |  |  |  |  |  |  |
|                 | Therefactions os time                                                          |                                                                                                    |                  |           |  |  |  |  |  |  |  |
|                 | Al enviar esta compaña <b>contifico que la información p</b><br>destinatorios. | Unniar esta computa certifica que la información proporcionada ha sido obtenida campiñedo con políticas de dotos personales y se cuenta con la autorización de tratamiento de dotos personales de los<br>Actividades |                  |           |  |  |  |  |  |  |  |
|                 |                                                                                |                                                                                                    | 2008             |           |  |  |  |  |  |  |  |

En la caja de destinatarios ingresa los números celulares sin prefijos y separados por coma (de tener conexiones para más de un país, selecciona la bandera del país en la parte superior).

Programa la campaña rápida a través del calendario en "Fecha de Envío" seleccionando mes, día, hora y minuto de salida, si no lo modificas el envío se procesará de inmediato; da clic en guardar:

| <   | No  | v d | 1   | 2022 | ٥   | >   | ^  |     | *  |
|-----|-----|-----|-----|------|-----|-----|----|-----|----|
| Lur | Mar | Ме  | Jue | Vie  | Sab | Dom | 09 | ]:[ | 11 |
| 31  | 1   | 2   | 3   | 4    | 5   | 6   | ~  |     | *  |
| 7   | 8   | 9   | 10  | 11   | 12  | 13  |    |     |    |
| 1.4 |     | 16  | 17  | 18   | 19  | 20  |    |     |    |
| 21  | 22  | 23  | 24  | 25   | 26  | 27  |    |     |    |
| 28  | 29  | 30  | 1   | 2    | 3   | 4   |    |     |    |
| 5   | 6   | 7   | 8   | 9    | 10  | 11  |    |     |    |

Ingresa el contenido del mensaje utilizando algunas de nuestras opciones:

**Grabar:** Captura sonidos desde tu dispositivo, grabando un mensaje de voz en tiempo real.

Subir: Carga un archivo con el mensaje de voz que deseas para tu campaña.

**Texto a voz TTS:** Ingresa un texto para que la plataforma pueda convertirlo en voz y pueda ser enviado a tus destinatarios.

**Plantillas:** Usa audios previamente configurados en el módulo administrador seleccionando una plantilla.

Selecciona un tipo de mensaje 🕢

| Grabar                        | <b>C</b><br>Subir | Texto a voz: TTS | Plantillas |
|-------------------------------|-------------------|------------------|------------|
| C <sup>e</sup> Reproducciones | Os                | 120s             |            |

Ten en cuenta que:

- Los formatos disponibles para enviar un audio son .ogg, .wav y .mp3.
- El texto máximo de caracteres para conversión de Texto a Voz es de 765.
- La duración máxima del audio es de 120 segundos.

Una vez ingresados los números celulares, seleccionada la fecha de salida de la campaña, e introducido el mensaje de voz, da clic en "Procesar" y se mostrará el resumen del envío:

| ľ   | 🗸 Resumen Envío a | Realizar                              | × |
|-----|-------------------|---------------------------------------|---|
|     | Audio             |                                       | 5 |
|     | ▶ 0:00 / 0:02     | • : *                                 | ± |
| l   | hola              | esto es una prueba                    |   |
| ,   | Fecha de envío    | 2022-11-17 10:30:19<br>America/Bogota | m |
|     | Total             | 1                                     | n |
|     | Total válidos     | 1                                     |   |
| Re  | Total inválidos   | 0                                     |   |
|     | Total duplicados  | 0                                     | 2 |
| זענ |                   | Cerrar Enviar                         | ~ |

Si estás de acuerdo con la información, finaliza haciendo clic en enviar.

#### 6.1.2. Envío Masivo

En la opción de Voz > Campañas, encontrarás la pestaña de "Campaña Masiva", la cual está orientada al envío de mensajes de voz por carga de archivo o por grupos cargados previamente con la información de los destinatarios de la campaña.

| paña Rápida | Compaña Masiva                                                                                                    |                                            |                                                                 |                                       |      |
|-------------|----------------------------------------------------------------------------------------------------|--------------------------------------------|-----------------------------------------------------------------|---------------------------------------|------|
| Noz         | N. Contraction                                                                                                    |                                            |                                                                 |                                       |      |
|             | Selección de archivox                                                                                                    | O Informació                               | ón de envío                                                     | <ol> <li>Resumen del envío</li> </ol> |      |
|             | Para realizar una campaña masiva debe cargar la información (nombres de contactos, númer                                                                                                    | os de celular, me                          | rmajo, etc.) deude un archivo en formato <b>Eacei, CSV or</b> T | orr. 🛞                                |      |
|             | Por favor seleccione fuente de destinutarios.                                                                                                    | Por favor selecciane el tipo de campaña (B |                                                                 |                                       |      |
|             | Archivo                                                                                                    | 50°                                        | Informativa                                                     |                                       | w    |
|             | S D archive continent ancabication      Exact      Control      Control      C |                                            |                                                                 |                                       |      |
|             | Seleccione la columna que contiene los teléfones móviles                                                                                                    |                                            | Selectionar                                                     |                                       | -    |
|             | Seleccione la columna con el identificador de correlación (2)                                                                                                    |                                            | No aplica                                                       |                                       | ×    |
|             |                                                                                                    |                                            |                                                                 | Sga                                   | nto) |

Los envíos masivos están diseñados para realizarse en tres pasos:

- Selección de archivos
- Información de envío
- Resumen del envío

#### 6.1.2.1. Carga de contactos

La carga de contactos puede ser por un archivo en que se contenga el contacto e información para personalización de los mensajes de texto o por grupos de contactos en los que se pueden almacenar datos básicos para uso recurrente.

Para seleccionar alguna de las opciones, da clic en: "Seleccione fuente de destinatarios":

| Ø | Voz                                                                                          |                                                        |                                     |
|---|----------------------------------------------------------------------------------------------|--------------------------------------------------------|-------------------------------------|
|   | <ol> <li>Selección de archivos</li> </ol>                                                    | Información de envío                                   | 3 Resumen del envío                 |
|   | Para realizar una campaña masiva debe c<br>etc.) desde un archivo en formato <b>Excel, C</b> | argar la información (nombres de conta<br>SV or TXT. ② | ictos, números de celular, mensaje, |
|   | Por favor seleccione fuente de destinat                                                      | Por favor selecci                                      | one el tipo de campaña 🅥            |
|   | Archivo                                                                                      | - Informativa                                          | •                                   |
|   | Grupos                                                                                       |                                                        |                                     |
|   | Excel Cargar Archivo                                                                         | ſ                                                      |                                     |

#### 6.1.2.2. Envío masivo por archivo

Si se selecciona la opción de carga de destinatarios por archivo, es requerido construir previamente un archivo en formato Excel, csv o txt con la información necesaria para el mensaje por columnas, debe contener una columna de números celulares y puede contener columnas para personalización, a continuación, un ejemplo del archivo en Excel:

|   | A            | В       | С        | D      |  |
|---|--------------|---------|----------|--------|--|
| 1 | Destinatario | Nombre  | Apellido | Cuenta |  |
| 2 | 3 )          | Daniel  | G        | 98     |  |
| 3 | 3            | Luis    | C        | 45     |  |
| 4 | 3            | Eduardo | A        | 12     |  |
|   |              |         |          |        |  |

Al seleccionar esta opción de carga por archivo se habilitará un área de selección o arrastre en la cual debes ubicar tu archivo. Si vas a cargar un archivo de texto plano como CSV o TXT debes confirmar los separadores usados para las columnas:

| 1 Selección de archivos 2 Infor                                                                                         | rmación de envío 3 Resumen del en                        | vío     |
|----------------------------------------------------------------------------------------------------|----------------------------------------------------------|---------|
| Para realizar una campaña masiva debe cargar la inforr<br>etc.) desde un archivo en formato <b>Excel, CSV or TXT.</b> ( | mación (nombres de contactos, números de celular, m<br>D | ensaje, |
| Por favor seleccione fuente de destinatarios                                                                            | Por favor seleccione el tipo de campaña 🅥                |         |
| Archivo                                                                                                    | Informativa                                              | *       |
| El archivo contiene encabezados                                                                                         | Seleccione el separador para archivos csv y txt          |         |
| <b>•</b> •                                                                                                    | Punto y coma ( ; )                                       | v       |
| Excel CSV TXT                                                                                                    | Seleccione las comillas para archivos csv y txt          |         |
| Cargar Archivo                                                                                                    | Sin delimitador                                          | v       |
| test_1.csv 0.25 кв                                                                                                    |                                                          |         |
| También puedes arrastrarlo aquí                                                                                         |                                                          |         |
|                                                                                                    |                                                          |         |
| Seleccione la columna que contiene los teléfonos                                                                        | Seleccionar                                              | чr      |
| móviles                                                                                                    |                                                          |         |
| Seleccione la columna con el identificador de                                                                           | No aplica                                                |         |
| correlación                                                                                                    |                                                          |         |

Una vez cargado el archivo, selecciona la columna que contiene los números de teléfono de los destinatarios. Opcionalmente, puedes elegir un identificador de correlación para mejor manejo de la información en reportes. Luego da clic en siguiente:

| Seleccione la columna que contiene los teléfonos | Seleccionar       | τr. |
|--------------------------------------------------|-------------------|-----|
| móviles                                          | Seleccionar       |     |
|                                                  | [NOMBRECOMPLETO]  |     |
| Seleccione la columna con el identificador de    | [NOMBREEMPRESA]   |     |
| correlación                                      | [NUMEROCELULAR]   |     |
| 0                                                | [CEDULA]          |     |
| -                                                | [NOMBREREMITENTE] |     |

## 6.1.2.3. Envío masivo por grupos

Si se selecciona la opción de carga por "Grupos", a continuación, se listan los "Grupos" previamente cargados en el módulo administrador, para incluirlos en

la campaña, da clic o arrastra el grupo a la columna de "Grupos Seleccionados" y luego clic en "Cargar" y "Siguiente":

|                                                                    | 2 Informac          | ión de envío          | 3 Resumen de            | l envío    |
|--------------------------------------------------------------------|---------------------|-----------------------|-------------------------|------------|
| Para realizar una campaña masiva debe<br>se encuentren en ninguno. | seleccionar uno o m | nás grupos; también p | uede seleccionar conta  | ctos que r |
| Por favor seleccione fuente de destin                              | atarios             | Por favor seleccio    | ne el tipo de campaña ( | 0          |
| Grupos                                                             | -                   | Informativa           |                         | 77         |
|                                                                    |                     |                       |                         |            |
| Seleccione los grupos a los cuales desea                           | a enviar el mensaje |                       |                         |            |

#### 6.1.2.4. Tipo de campaña

Puedes elegir que la campaña sea informativa o interactiva.

- **Informativas**: son las que únicamente envían un mensaje de voz con opción de un SMS Post llamada a toda la base, o a los que presionen una tecla en el teléfono
- **Interactivas:** a diferencia del anterior, este tipo de campaña se puede personalizar con las siguientes acciones dependiendo la tecla que marque el usuario en la llamada de voz:
  - Enviar un mensaje de texto,
  - Colgar
  - Reproducir otro audio.

# 6.1.2.5. Información de la campaña

En el segundo paso de configuración de una campaña, personaliza y configura las características de los mensajes a ser enviados. Se encuentran los siguientes campos de configuración:

| Selección de archivos                                   |       | 2 Informació    | n de envío       | E Res              | umen del envío  |
|---------------------------------------------------------|-------|-----------------|------------------|--------------------|-----------------|
| Total de destinatarios ④                                |       | тыш<br><b>5</b> | välides<br>5     | invälides<br>O     | Duplicados<br>O |
| Nombre de la campaña o referencia 🔞                     |       |                 |                  |                    |                 |
| MKT-18/11/2022                                          |       |                 |                  |                    |                 |
| Selecciona un tipo de mensaje 🕐                         |       |                 |                  |                    |                 |
| Ŷ                                                       | đ     |                 | Þ                |                    | ٩               |
| Grabar                                                  | Subir |                 | Texto a voz: TTS |                    | Plantillas      |
| Fechs de campaña Anenastropte                           |       |                 | 01               | elocidad de campañ | • D             |
| ✓ SMS Post Ramada ⑦<br>○■ Los que presionan una tecta ⑦ |       |                 |                  |                    |                 |
| 🗣 Etiquetas = 🕐                                         |       |                 |                  |                    |                 |
| SMS post llamada. Màximo 160 caracteres.                |       |                 |                  |                    |                 |
| Caráctores: 0                                           |       |                 |                  |                    |                 |

• Nombre de la Campaña o Referencia: Pon un nombre para agrupar tus mensajes, marca tu campaña con una breve descripción de esta. Ejemplo: MKT-DDMMAAA

| Nombre de la campaña o referencia ③ |
|-------------------------------------|
| MKT-18/11/2022                      |
|                                     |

• **Tipo de mensaje:** Selecciona el tipo de mensaje de voz que deseas tener para tu campaña.

**Grabar:** Captura sonidos desde tu dispositivo, grabando un mensaje de voz en tiempo real.

- Subir: Carga un archivo con el mensaje de voz que deseas para tu campaña. Los formatos disponibles para enviar un audio son .ogg, .wav y .mp3.
  - **Texto a voz TTS:** Ingresa un texto para que la plataforma pueda convertirlo en voz y pueda ser enviado a tus destinatarios.
  - **Plantillas:** Usa audios previamente configurados en el módulo administrador seleccionando una plantilla.

| S | Selecciona un tipo de mensaje | 1            |                  |            |  |
|---|-------------------------------|--------------|------------------|------------|--|
|   |                               |              |                  |            |  |
|   | Ŷ                             | ¢            |                  | ٩          |  |
|   | C                             | <b>C</b> .11 | -                |            |  |
|   | Grabar                        | Subir        | Texto a voz: TTS | Plantillas |  |

• Etiquetas (Solo en opción TTS): Contiene los encabezados de las columnas del archivo de contactos cargado en la plataforma, selecciona el encabezado para personalizar el mensaje de voz.

|   | 🏶 Etiquetas 👻 🕐  |      |
|---|------------------|------|
|   |                  | arac |
|   | Q                |      |
|   | [NOMBRECOMPLETO] |      |
| - | [NOMBREEMPRESA]  |      |
|   | [NUMEROCELULAR]  |      |
|   | [CEDULA]         |      |
|   |                  |      |

En cuanto a las variables que contengan números, tenemos las siguientes opciones para que el usuario final escuche el audio. Escoge la que más se acomode a tu caso de uso:

Texto que se convertirá en voz

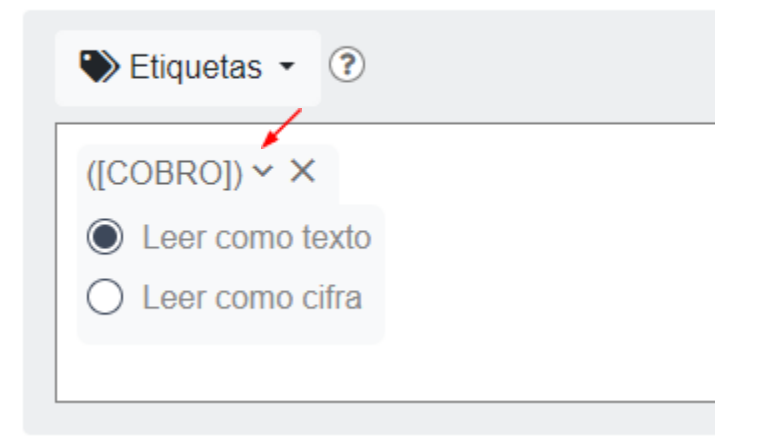

Leer como texto: El usuario final escuchará el número uno por uno.Ejemplo; 150 se escuchará como: uno cinco cero

**Leer como cifra:** El usuario final escuchará el número completo **Ejemplo;** 150 se escuchará como: ciento cincuenta

#### Tener en cuenta:

- Si no le haces ninguna modificación a la etiqueta, esta quedará predefinida como: *Leer como texto*
- Esta funcionalidad no afecta a variables que contengan texto
- **Fecha de Campaña:** Selecciona en el calendario la fecha y hora de salida de la campaña, si no se modifica, el envío es inmediato.

| Fecha d               | e campaña America/Bogota |  |  |  |  |  |  |
|-----------------------|--------------------------|--|--|--|--|--|--|
| Ē                     | 2022-11-21 09:10:33      |  |  |  |  |  |  |
| Fecha de finalización |                          |  |  |  |  |  |  |
| Campaña dependiente   |                          |  |  |  |  |  |  |
|                       |                          |  |  |  |  |  |  |
|                       |                          |  |  |  |  |  |  |

| <    | No  | v d | 2   | 022 | ٥   | >   | *  | *  |  |
|------|-----|-----|-----|-----|-----|-----|----|----|--|
| Lun  | Mar | Me  | Jue | Vie | Sab | Dom | 09 | 11 |  |
| 31   | 1   | 2   | 3   | 4   | 5   | 6   | *  | *  |  |
| 7    | 8   | 9   | 10  | 11  | 12  | 13  |    |    |  |
| 1.44 |     | 16  | 17  | 18  | 19  | 20  |    |    |  |
| 21   | 22  | 23  | 24  | 25  | 26  | 27  |    |    |  |
| 28   | 29  | 30  | 1   | 2   | 3   | 4   |    |    |  |
| 5    | 6   | 7   | 8   | 9   | 10  | 11  |    |    |  |

• Fecha de finalización de campaña: Selecciona en el calendario la fecha y hora de finalización de la campaña, si no se modifica, la finalización será después de cumplimiento de esta.

| Fecha d | e campaña America/Bogota |
|---------|--------------------------|
| Ē       | 2022-11-21.09:10:33      |
| Ē       | Fecha de finalización    |
|         | ampaña dependiente 🕐     |

• **Campaña dependiente:** esta opción te permite programar nuestra campaña para que se ejecute después de que se finalice una que ya esté previamente programada.

| ~                | <ul> <li>Iniciar mi campaña despues de:</li> </ul> |                                                                  |                                                       |                   |                             |   |  |  |  |  |
|------------------|----------------------------------------------------|------------------------------------------------------------------|-------------------------------------------------------|-------------------|-----------------------------|---|--|--|--|--|
| Elij<br>Ia<br>de | ja de la sig<br>que está o<br>pendiente            | guiente lista la cam<br>reando. Recuerde,<br>e de otra en estado | npaña que al termina<br>sólo puede seleccion<br>X o Y | r, pern<br>nar un | nitirá iniciar<br>a campaña |   |  |  |  |  |
|                  |                                                    | Buscar campaña                                                   | 1                                                     | Q                 |                             |   |  |  |  |  |
|                  | ID                                                 | Campaña                                                          | Fecha Inicio                                          |                   | Estado                      |   |  |  |  |  |
|                  |                                                    |                                                                  |                                                       | _                 |                             | - |  |  |  |  |
|                  |                                                    |                                                                  | Cance                                                 | lar               | Guardar                     | j |  |  |  |  |

• Velocidad de la campaña (Opcional): Permite reducir la velocidad de salida de los mensajes de la campaña para controlar las acciones de tus destinatarios que puedan perjudicar tus procesos, ejemplo: invitaciones a llamar a un PBX o Call Center o invitarlos a ingresar a sitios de internet.

| 25 | 🗄 Campa     | aña pro    |           |           |        |    |         |                          |
|----|-------------|------------|-----------|-----------|--------|----|---------|--------------------------|
|    | Personaliza | r la veloc | idad de c | ampaña    |        |    |         |                          |
|    | Cada        | 1          | Ψ.        | MINUTO(S) | +      |    |         |                          |
| 1  | Enviar      | 10         | v         | Mensajes  |        |    |         | 🗌 Velocidad de campaña 🕐 |
| 21 |             |            |           |           | Cancel | ar | Guardar | 🗆 Intentos 🕐             |

• **Intentos:** esta acción permite configurar la cantidad de veces que deseamos que se intente la llamada en caso el usuario no conteste. En este ejemplo, vamos a timbrarle al usuario 3 veces en un intervalo de 30 minutos, y el tiempo máximo de timbrado será de 20 segundos. Si el usuario contesta en la primera llamada, no se le seguirá timbrando, es decir, solo aplica para los que no contesten.

| Intentos                    |                  |
|-----------------------------|------------------|
| ✔ Número de intentos ?      | 3 🔻              |
| • Tiempo entre intentos 30  | MINUTO(S) 💌      |
| Itempo Max. de timbrado (s) | 20               |
|                             | Cancelar Guardar |
| 2022-11-21 14:50:00         | e (?)<br>Campaña |
| 🗌 Campaña dependiente 🕐     | 🗆 🗆 Intentos 🕐   |

• **SMS post llamada (disponible en campaña informativa):** Permite enviar un SMS luego del envío del mensaje de voz. Para esto, se puede construir el mensaje en el cuadro de texto, incluyendo las variables (etiquetas) del archivo

| <ul> <li>✓ SMS Post Ilamada <sup>⑦</sup></li> <li>□ Los que presionan una tecla <sup>⑦</sup></li> </ul> |  |
|----------------------------------------------------------------------------------------------------|--|
| ♥ Etiquetas ▼ ?                                                                                         |  |
| SMS post llamada. Máximo 160 caracteres.                                                                |  |
| Carácteres: 0                                                                                           |  |

• Acciones (disponible en campaña interactiva): Permite configurar acciones según la interacción del usuario final. Las acciones pueden ser: Colgar, Reproducir un nuevo audio y SMS post llamada. Para configurar una acción, solo selecciona la opción "Agregar acción"

| 1ensaje Post - Res | puesta           |         |                  |
|--------------------|------------------|---------|------------------|
| Tecla              | Acción           | Resumen | Opciones         |
| 2                  | SMS Post Ilamada | Saludo  | A 🗇              |
|                    |                  |         | Agregar Acción 📀 |

Una vez configurados todos los campos, da clic en siguiente.

# 6.1.2.6. Resumen de la campaña:

Contiene un resumen de la configuración de la campaña, rectifica y si estás de acuerdo, clic en Enviar, si requieres modificar algo, clic en Volver.

Adicionalmente, la plataforma permite el envío de muestras. Para esto, es necesario indicar un número de destino, la cantidad de muestras a enviar y seleccionar el orden de los registros a tomar de muestra (si se quiere enviar la información de los primeros registros, los últimos o elegidos aleatoriamente).

| <ol> <li>Selección de archivos</li> </ol>                                                                                                    | 2 Información de envío                                            | Resumen del envío |
|----------------------------------------------------------------------------------------------------|-------------------------------------------------------------------|-------------------|
| lo. total de destinatarios                                                                                                    | 5 @                                                               | Vista previa      |
| iempo entre intentos                                                                                                    | <b>30 m</b> ⑦                                                     |                   |
| luración del audio en<br>egundos                                                                                                    | 6.32s ⑦                                                           |                   |
| Archivo seleccionado<br>test_1.csv                                                                                                    |                                                                   |                   |
| • Nombre de la campaña o referencia<br>Envío 2022-11-21 15:11:49                                                                                                    |                                                                   |                   |
| Fecha y hora de envío<br>2022-11-21 15:07:11 America/Bogota                                                                                                    |                                                                   |                   |
| <b>/ Tipo de campaña</b><br>Interactiva                                                                                                    |                                                                   |                   |
| nviar esta campaña <b>certifico que la información proporcionada ha</b><br><b>iticas de datos personales</b> y se cuenta con la autorización de tratam<br>tinatarios. | sido obtenida cumpliendo con<br>siento de datos personales de los |                   |
|                                                                                                    |                                                                   |                   |

#### 7. Reportes

#### 7.1. Estadísticas

El portal ofrece el Producto "Reportes" donde puedes exportar y visualizar la información relacionada con tus campañas generadas desde cada Producto o Canal, solo da clic en el menú Reportes/Estadísticas.

Dentro de las estadísticas ofrecidas, puedes hacer el filtro por fechas y tienes gráficas del total de llamadas enviadas, el tiempo de escucha, operador que recibe la llamada, el estado de envío, si se envió la llamada a un teléfono fijo o móvil y más información de importancia para tus campañas:

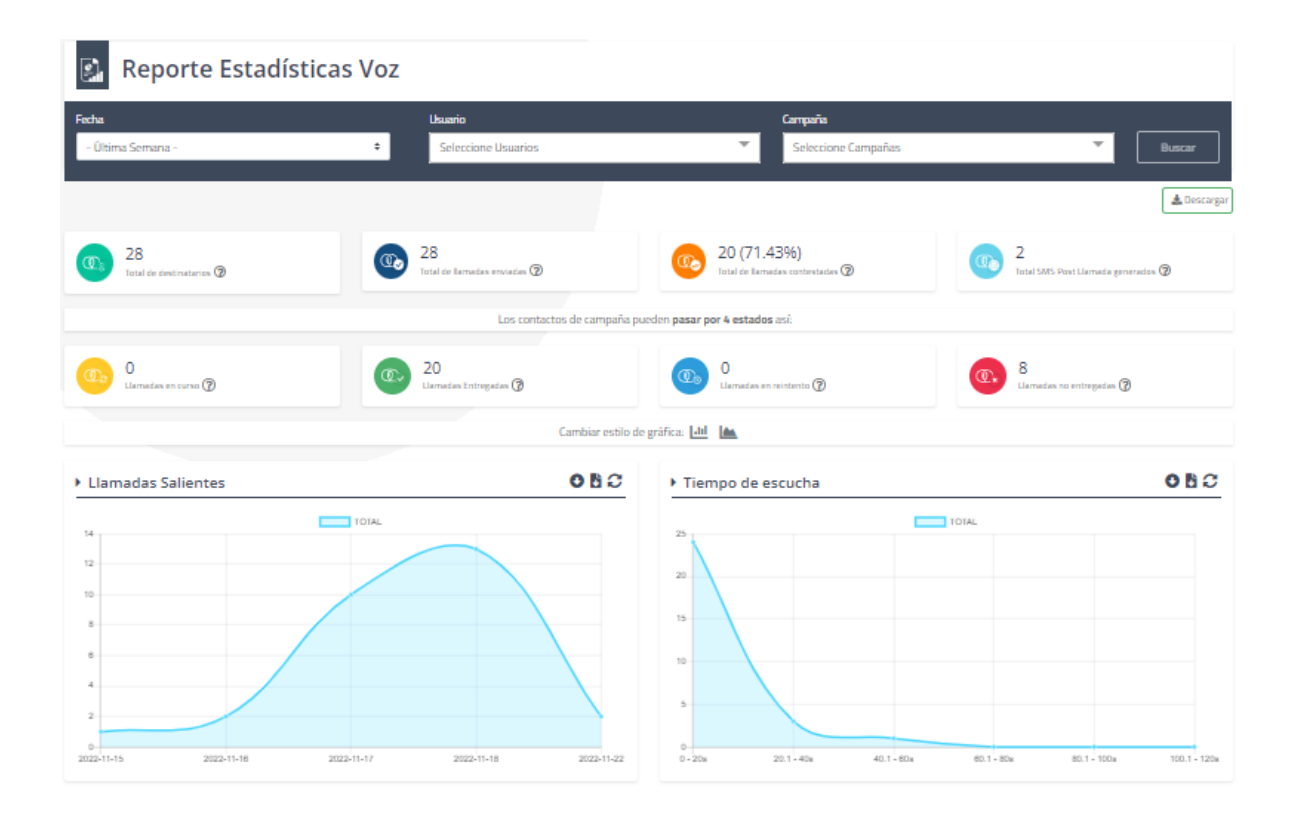

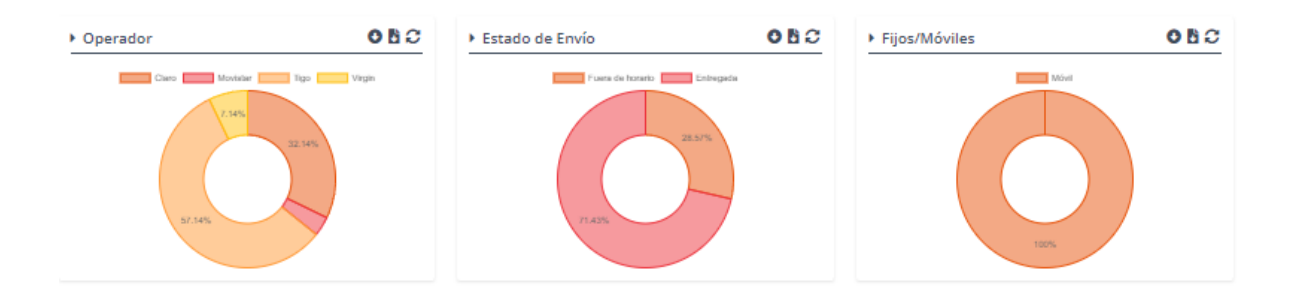

#### 7.2. Campañas

En el reporte de Campañas, puedes ver la información de los envíos agrupados por campañas. Podrás hacer el filtro por fecha de creación o de envío (muy útil para el caso de campañas programadas), Usuario que realizó el envío, referencia, estado, tipo e Id de campaña

| Reportes > Voz > Campañas                                       |                                     |                  |                                                        |                   |                                        |                                                         |                          |                     |             |          |
|-----------------------------------------------------------------|-------------------------------------|------------------|--------------------------------------------------------|-------------------|----------------------------------------|---------------------------------------------------------|--------------------------|---------------------|-------------|----------|
| 🔝 Reporte Campañas                                              | voz                                 |                  |                                                        |                   |                                        |                                                         |                          |                     |             |          |
| Fitrar por<br>Fecha creación •<br>Fecha<br>In - Otta Semana - • | Fecha: Última S<br>Usuario: joyland | emana<br>Igarcia |                                                        |                   | •                                      |                                                         |                          | ×                   |             | C        |
| Referencia                                                      | F                                   | nalizada         | EnProceso/Pe                                           | endiente          | Programada                             | Cancelada                                               |                          | Fallida             |             | Tota     |
| Estado (2)<br>Seleccionar                                       | ld Campaña                          | Usuario          | Referencia                                             | Fecha Creación    | Fecha Envío                            | Mensaje                                                 | Estado                   | Total Destinatarios | Tipo        | Acciones |
| Tipo<br>Todas ¢                                                 | 206650B<br>2066471                  | usuario          | Envío 2022-11-22 09:11:84<br>Envío 2022-11-22 09:11:99 | 22-Nov-2022 09:31 | 22-Nov-2022 09:31<br>22-Nov-2022 09:25 | usuario esto es una prueba<br>esta campaña es de prueba | Finalizada<br>Finalizada | 1                   | Informativa | ø        |
| ld Campañas 🔞<br>Ejem: 456321,123456                            | 2066457                             | usuario          | Fast Send 2022-11-22 09:23:25                          | 22-Nov-2022 09:23 | 22-Nov-2022 09:23                      | Esto es una prueba                                      | Finalizada               | 1                   | Rápida      |          |
| Buscar                                                          |                                     |                  |                                                        |                   |                                        |                                                         |                          |                     |             |          |

#### 7.3. Detallados

En el caso de los envíos detallados, cuentas con información de cada uno de tus envíos realizados. Puedes revisar la información de Id de envío, destino, audio, fecha de envío, estado, referencia, usuario que realiza el envío, operador, duración de la llamada y cantidad de intentos.

| 🔛 Reporte Detallad           | oz |                                               |            |            |                  |           |                               |         |          |                              |           |
|------------------------------|----|-----------------------------------------------|------------|------------|------------------|-----------|-------------------------------|---------|----------|------------------------------|-----------|
| Fecha<br>Ö Ültima Semana     | •  | Fecha: Última Seman<br>Usuario: joyland.garci | a          |            |                  |           |                               |         |          |                              |           |
| Referencia 😨<br>Referencia   |    |                                               |            |            |                  |           |                               |         |          |                              | Descargar |
| Тіро                         |    | ld de envío                                   | Destino    | Audio      | Fecha de envío   | Estado    | Referencia                    | Usuario | Operador | Duración de la llamada (seg) | Intentos  |
| Seleccionar                  | •  | 2066508                                       | 3128031489 | <b>1</b>   | 22-nov2022 09:31 | Entregada | Envío 2022-11-22 09:11:84     | usuario | Claro    | 7,36                         | 1         |
| Cargar más filtros<br>Buscar |    | 2066471                                       | 3128031489 | 24         | 22-nov2022 09:25 | Entregada | Envío 2022-11-22 09:11:99     | usuario | Claro    | 7,12                         | 1         |
|                              |    | 2066457                                       | 3128031489 | <b>E74</b> | 22-nov2022 09:23 | Entregada | Fast Send 2022-11-22 09:23:25 | usuario | Claro    | 5,38                         | 1         |
|                              |    |                                               |            |            |                  |           |                               |         |          |                              |           |
|                              |    |                                               |            |            |                  |           |                               |         |          |                              |           |

Adicionalmente, cuentas con filtros de columna, destino, estado de envío, Id de envío e Id de transacción para una búsqueda más detallada.

| Ccultar Filtros  |
|------------------|
| Columna(s) 🕢     |
| Seleccionar 💌    |
| Destino 🕲        |
| Estado 🕐         |
| Seleccionar      |
| ld Envío 🕥       |
| ld Transacción 😨 |
| Buscar           |

El detalle de **estados de la llamada** puede tener los siguientes valores:

| Estado                         | Descripción                                                         |
|--------------------------------|---------------------------------------------------------------------|
| Entregada                      | Se entregó mensaje a buzón o a llamada y finalizó                   |
| Fallida                        | Falló en el procesamiento o la conexión.                            |
| En curso                       | La llamada está siendo atendida.                                    |
| No contestada                  | El destinatario no contestó la llamada                              |
| Configuración<br>no encontrada | La conexión no ha sido configurada en el administrador.             |
| Blacklist                      | El destinatario se encuentra en lista negra.                        |
| Restricción<br>por toques      | El destinatario alcanzó el número máximo de toques.                 |
| Fuera de<br>horario            | La llamada cayó fuera del horario configurado.                      |
| En reintento                   | La llamada no fue contestada o falló, quedan reintentos pendientes. |

Para un mayor detalle, también puedes revisar el detalle de finalización de la llamada, que indica la razón por la cual la llamada concluyó. Puede tener los siguientes valores:

| Traducción             | Descripción                                                                                                    |
|------------------------|----------------------------------------------------------------------------------------------------|
| Contestada             | Indica que la llamada terminó de manera normal, se terminó a causa del destino o del remitente.                                                                                                    |
| Usuario<br>ocupado     | Se utiliza para indicar que el destino no puede aceptar otra<br>llamada porque la línea se encuentra ocupada. Este valor de<br>causa puede ser generado por el usuario llamado o por la<br>red. En el caso de usuario ocupado determinado por el<br>usuario, se observa que el equipo de usuario es compatible<br>con la llamada. |
| Usuario no<br>responde | Se utiliza cuando una de las partes no responde la llamada durante el período de tiempo prescrito asignado.                                                                                                    |

| No hay<br>respuesta                   | Se utiliza cuando el destinatario de la llamada ha sido<br>alertado, pero no responde dentro de un período de tiempo<br>prescrito.                                                                         |
|---------------------------------------|----------------------------------------------------------------------------------------------------|
| No se puede<br>localizar el<br>número | Indica que no se puede localizar el destino, aunque el<br>número esté en un formato válido, el número actualmente<br>no está asignado.                                                                     |
| Llamada<br>rechazada                  | Indica que el equipo del destino no desea aceptar la<br>llamada. La red también puede generar esta causa,<br>indicando que la llamada fue liberada debido a una<br>restricción del servicio suplementario. |
| No hay canal<br>disponible            | Indica que actualmente no hay ningún circuito/canal apropiado disponible para manejar la llamada.                                                                                                    |

\*Si tienes un webhook y quieres allí recibir información de tus llamadas sin ingresar a tell it y en tiempo real, puedes solicitarlo a nuestra área de servicio, brindando la URL del webhook donde quieres dicha información. En caso de que el webhook lo tengas con autenticación, brindarías adicionalmente el usuario y la contraseña. La información que recibirías sería la siguiente:

```
{
    "senderId": "12345678910",
    "campaignId": "123456",
    "status": "FINISHED",
    "event": "POST_CALL",
    "transactionId": "1234567voice",
    "details": {
        "duration": 8.72229,
        "retry": 1
     },
     "destination": 123456789,
     "eventDate": "2023-03-24T14:43:35.000-0500"
}
```

#### 8. Salir

Una vez terminada de usar la plataforma, realiza tu salida segura del sistema a través del botón "salir" en la parte superior derecha de la herramienta junto a tu nombre de usuario:

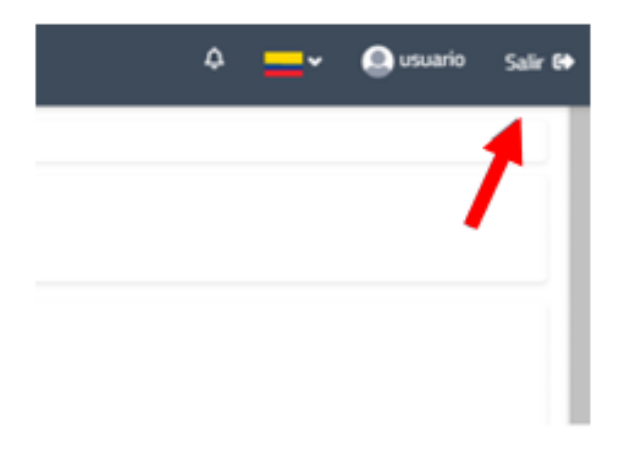